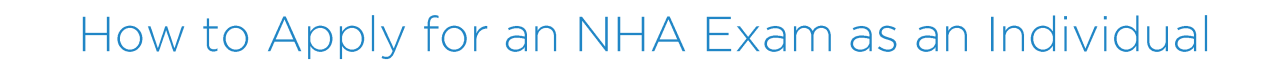

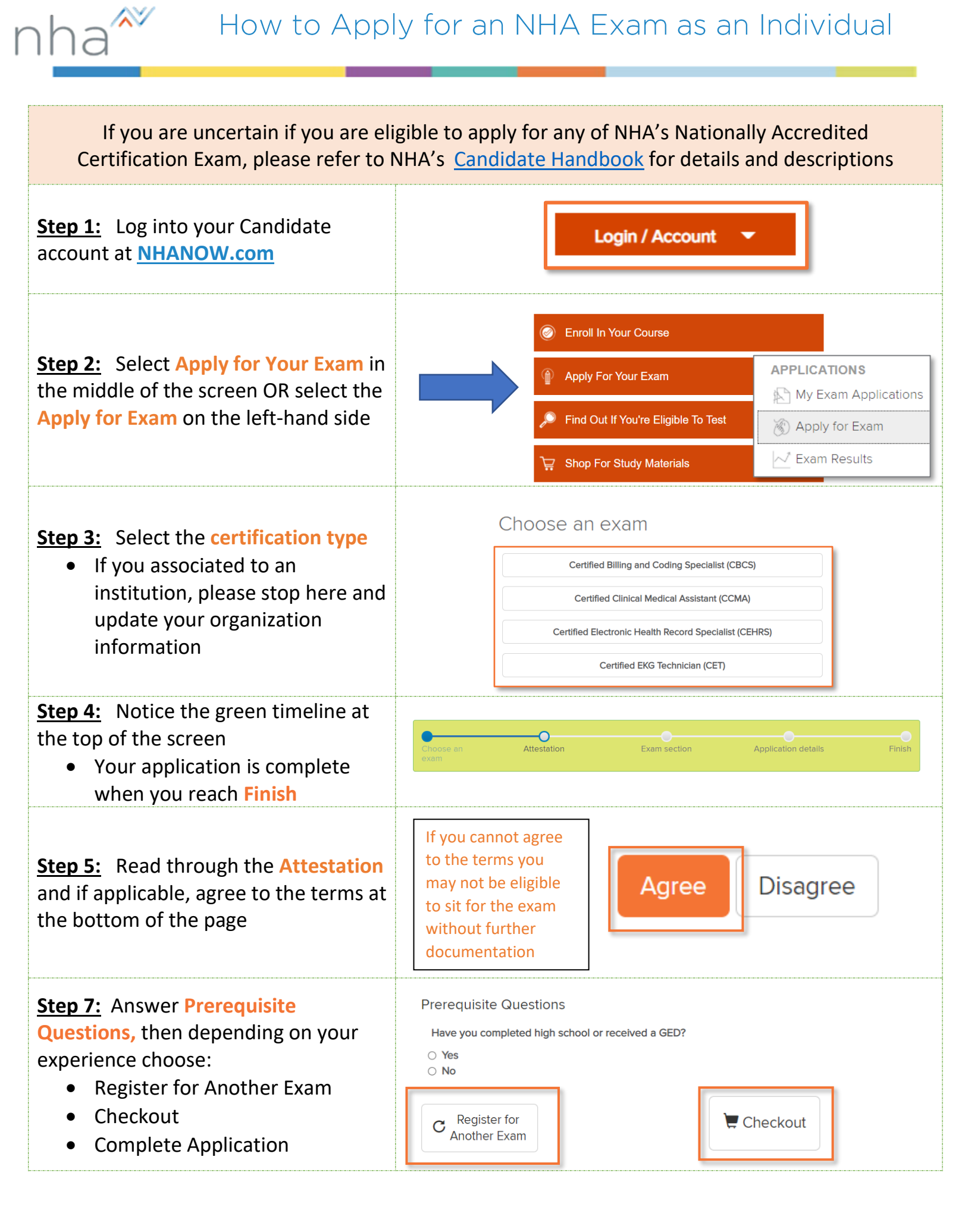

| ha <sup>^</sup>                                                                                                    |                                                                         |
|----------------------------------------------------------------------------------------------------|-------------------------------------------------------------------------|
| <ul> <li>Step 8: On the Checkout page, verify your Basic/Billing information</li> <li>If you have been provided a payment code, type that in under Discount Code</li> <li>If you are paying out of pocket press Continue to Checkout</li> </ul> | Discount code<br>Continue Checkout                                      |
| <ul> <li>Step 10: Provide your payment and click Purchase Items</li> <li>When complete, select the option to return to your account</li> <li>You will receive an email confirmation with all your details</li> </ul>                            | Purchase Items Please click here to return to your account dashboard    |
| <u><b>PSI EXAMS:</b></u> Follow the steps to now<br><u>Schedule your PSI Exam</u>                                                                                                    | You have an unscheduled application with PSI.<br>Click here to schedule |